## P-Cardholders: How to Review Transactions and Sign Off

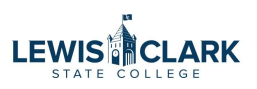

This guide is for P-Cardholders who have a P-Card Manager that is responsible for allocating, entering a business reason and comments, and uploading receipts for their transactions. This guide will walk the P-Cardholder through the steps to review and sign off on the transactions.

| J                                                                                                    | e to Bank of America Wo             | orks and login                     |                             |                                                         |
|----------------------------------------------------------------------------------------------------|-------------------------------------|------------------------------------|-----------------------------|---------------------------------------------------------|
|                                                                                                    |                                     |                                    |                             |                                                         |
| 2 Click on                                                                                                    | the Expense menu head               | der, then click "Tra               | nsactions"                  |                                                         |
| Global Card Access                                                                                                    | Works®                              |                                    |                             |                                                         |
| BANKOFA                                                                                                    | MERICA                              |                                    |                             |                                                         |
| Mortes                                                                                                    |                                     |                                    |                             |                                                         |
|                                                                                                    | Denaste                             |                                    |                             |                                                         |
| Forno Evhorecor                                                                                                    |                                     |                                    |                             |                                                         |
| Transactions                                                                                                    | Reports                             |                                    |                             |                                                         |
| Actic     Actic     Actic                                                                                                    | quests                              |                                    |                             | Upload Receipts                                         |
| Actio     Actio     Receipts                                                                                                    | quests                              | Count                              | Туре                        | Upload Receipts<br>Curren                               |
| Actic     Actic     Actic     Sign Off                                                                                                    | quests Acting As Accountholder      | Count<br>9 Transa                  | Type                        | Upload Receipts<br>Curren<br>Pending                    |
| Actio Actio Sign Off                                                                                                    | quests Acting As Accountholder      | Count<br>9 Transa                  | Type                        | Upload Receipts<br>Curren<br>Pending                    |
| Actio Actio | quests Acting As Accountholder Show | Count<br>9 Transa<br>10 V per page | Type<br>Iction<br>Ivi ⊲ Pag | Upload Receipts<br>Curren<br>Pending<br>pe: 1 of 1 D D0 |
| Actio Actio | quests Acting As Accountholder Show | Count<br>9 Transa<br>10 V per page | Type<br>action<br>I⊲ ⊲ Pag  | Upload Receipts<br>Curren<br>Pending<br>pe: 1 of 1 D D0 |

Click on the Pending Sign Off tab then click on the plus button next to the date range.

| nar actions - Accountion ar             |         |   |               |               |             |      |                |                   |          |                 |
|-----------------------------------------|---------|---|---------------|---------------|-------------|------|----------------|-------------------|----------|-----------------|
| < Pending Sign Off Sig                  | ned Off | F | agged All     |               | _           | _    | _              | _                 | _        |                 |
| Advances i mei                          |         |   |               |               |             |      |                |                   |          |                 |
| E - 10/01/2024 - 10/29/2024             | 5       |   | Document      | Primary       | Account     | Sign | Date<br>Posted | Date<br>Purchased | Purchase | Vendor          |
| Eccount - All                           | 5       |   | Document      | Accountionder |             |      |                |                   |          | Venuor          |
| + Purchase Request - All                | 9       |   | TXN00094952   | Depot Office  | 1862        | none | 10/25/2024     | 10/22/2024        | 453.12   | ODP BUS SOL LLC |
| 🕂 Amount Range - All                    |         |   | TXN00094974   | Depot Office  | 1862        | none | 10/25/2024     | 10/22/2024        | 175 78   | ODP BUS SOL LLC |
| 🕂 Dispute Status - All                  |         |   | TXN00094975   | Depot Office  | 1862        | none | 10/25/2024     | 10/22/2024        | 62.97    |                 |
| + Account Status - All                  | •       |   |               | Depot Office  | 1862        | none | 10/28/2024     | 10/25/2024        | 125.67   |                 |
| H Allocation Complete - All             |         |   | TYN00005004   | Depot, Office | 1962        | none | 10/20/2024     | 10/22/2024        | 40.60    | ODP BUS SOL LLC |
| + Allocation Valid - All                | 5       |   |               | Deput, Office | 1002        | none | 10/20/2024     | 10/25/2024        | 49.00    |                 |
| H Allocation Authorized - All           | 5       |   | E IXN00095007 | Depot, Office | 1862        | none | 10/28/2024     | 10/26/2024        | 88.18    | ODP BUS SOL LLC |
|                                         | 1       |   | E TXN00095016 | Depot, Office | 1862        | none | 10/28/2024     | 10/23/2024        | 4.46     | ODP BUS SOL LLC |
| (10000000000000000000000000000000000000 |         |   | E TXN00095021 | Depot, Office | 1862        | none | 10/28/2024     | 10/25/2024        | 25.65    | ODP BUS SOL LLC |
| Search Reset                            |         |   | TXN00095035   | Depot, Office | <u>1862</u> | none | 10/28/2024     | 10/25/2024        | 30.37    | ODP BUS SOL LLC |
|                                         |         | € |               |               |             |      |                |                   |          |                 |

### 4 Click on the calendar icon

| W | /c | r | ٢S |
|---|----|---|----|
|   |    |   |    |

| Home Expenses Report Expenses > Transactions > Acc | s<br>counthold | er |      |             |               |                     |      |            |            |          |                   |
|----------------------------------------------------|----------------|----|------|-------------|---------------|---------------------|------|------------|------------|----------|-------------------|
| Transactions - Accountholde                        | F              |    |      |             |               |                     |      |            |            |          |                   |
| << Pending Sign Off                                | Signed O       | ff | Flag | iged All    |               |                     |      |            |            |          |                   |
| Advanced Filter                                    | 24 5           |    |      |             | Primary       | Account             | Sign | Date       | Date       | Purchase |                   |
| 10/01/2024 - 10/29/2024<br>✔ Retain settings       |                |    |      | TXN00004952 | Depot Office  | 1862                | none | 10/25/2024 | 10/22/2024 | 453.12   |                   |
| Account - All                                      | 5              |    | +    | TXN00094974 | Depot, Office | 1862                | none | 10/25/2024 | 10/22/2024 | 175.78   | ODP BUS SOL LLC   |
| Purchase Request - All     Amount Range - All      | 5              |    | ŧ    | TXN00094975 | Depot, Office | <u>1862</u>         | none | 10/25/2024 | 10/22/2024 | 62.97    | ODP BUS SOL LLC#  |
| Dispute Status - All                               | 5              |    | +    | TXN00094990 | Depot, Office | 1862                | none | 10/28/2024 | 10/23/2024 | 49.60    | ODP BUS SOL LLC # |
| Account Status - All     Allocation Complete - All | 5              |    | +    | TXN00095007 | Depot, Office | <u>1862</u>         | none | 10/28/2024 | 10/26/2024 | 88.18    | ODP BUS SOL LLC   |
| Allocation Valid - All                             | 5              |    | +    | TXN00095016 | Depot, Office | <u>1862</u><br>1862 | none | 10/28/2024 | 10/23/2024 | 4.46     | ODP BUS SOL LLC # |
| + Allocation Authorized - All                      | 5              |    | +    | TXN00095035 | Depot, Office | 1862                | none | 10/28/2024 | 10/25/2024 | 30.37    | ODP BUS SOL LLC # |

### 3

#### Select Month-to-Date or other date range option

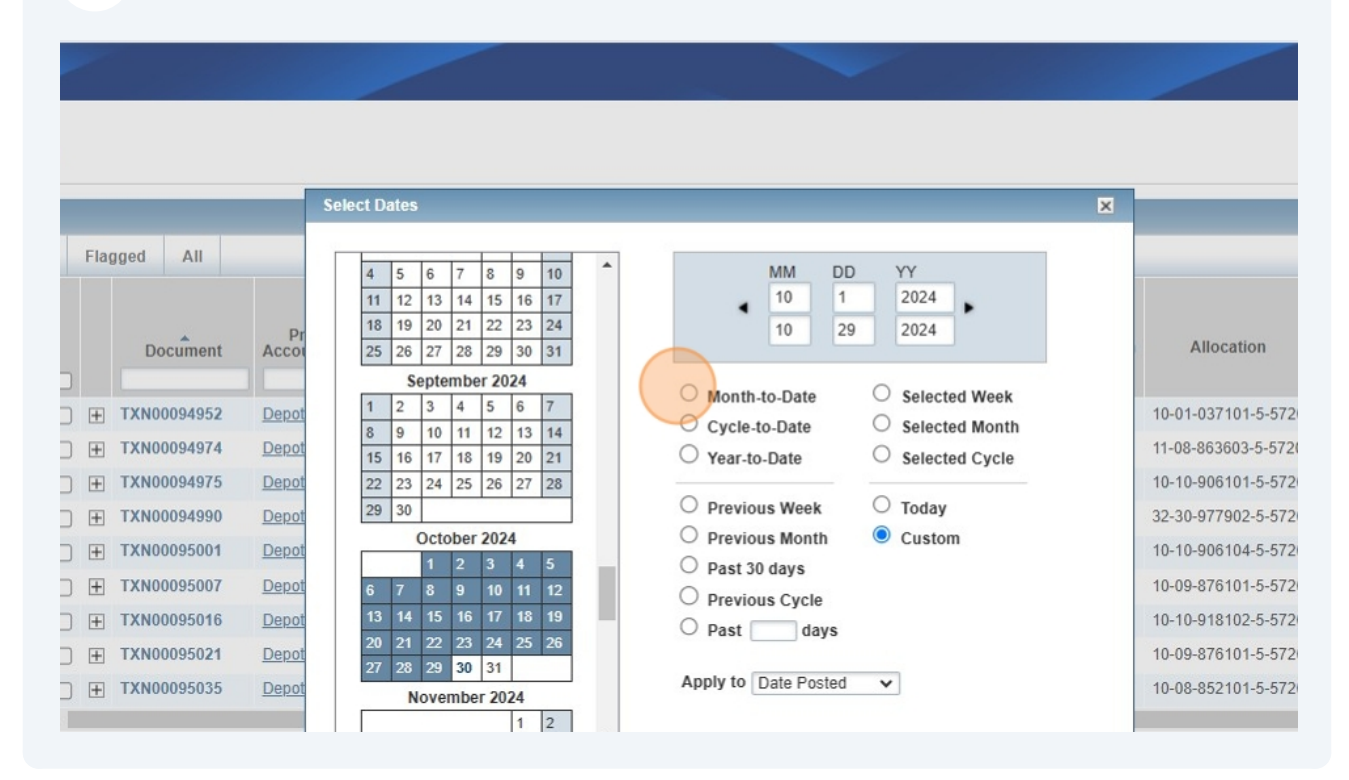

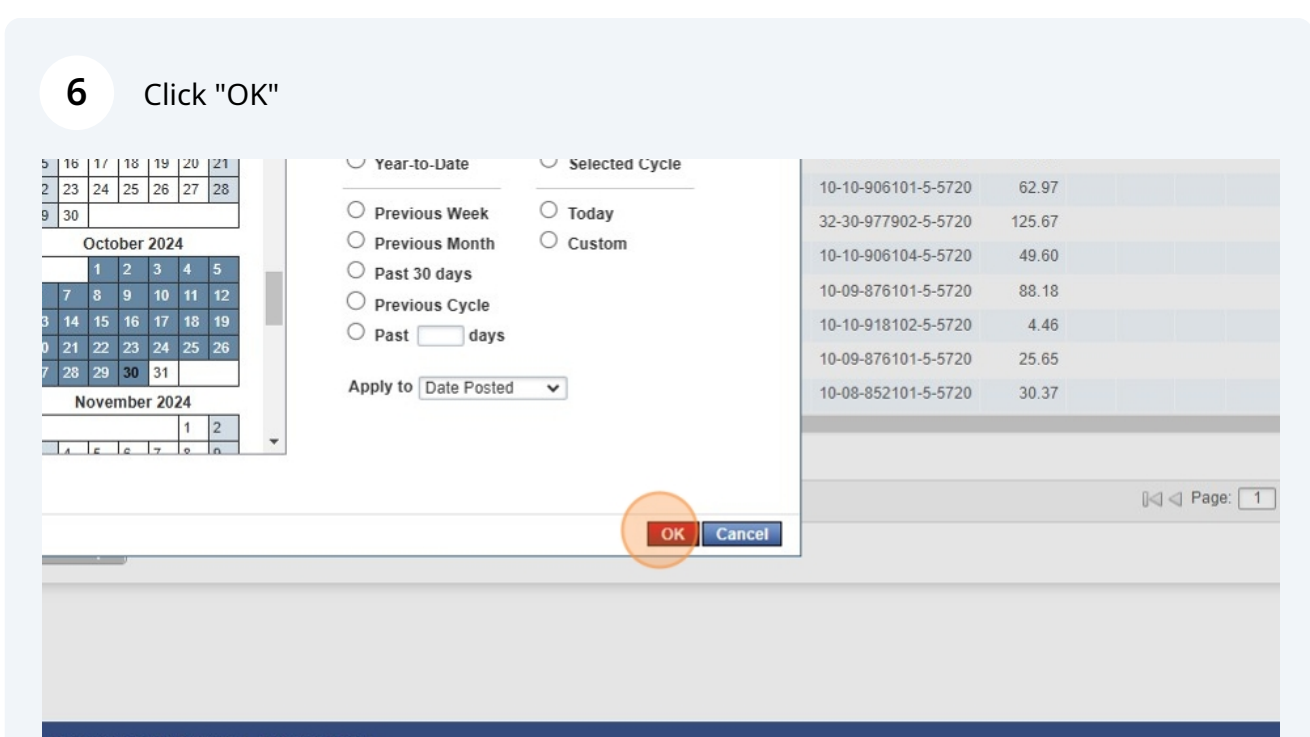

| Recommended Settings | Payment Center

5

#### **7** Click the "Retain settings" field.

| Works Home Expenses Rep Expenses > Transactions >                 | ports<br>Accounthold | er |      |             |                          |               |             |                |                   |                    |                   |
|-------------------------------------------------------------------|----------------------|----|------|-------------|--------------------------|---------------|-------------|----------------|-------------------|--------------------|-------------------|
| Transactions - Accountho                                          | lder                 |    |      |             |                          |               |             |                |                   |                    |                   |
| << Pending Sign Off                                               | Signed O             | ff | Flag | gged All    |                          | _             |             |                |                   |                    |                   |
| Advanced Filter Date - 10/01/2024 - 10/30 10/01/2024 - 10/30/2024 | 0/2024 🔊             |    |      | Document    | Primary<br>Accountholder | Account<br>ID | Sign<br>Off | Date<br>Posted | Date<br>Purchased | Purchase<br>Amount | Vendor            |
| Retain settings                                                   |                      |    | +    | TXN00094952 | Depot, Office            | <u>1862</u>   | none        | 10/25/2024     | 10/22/2024        | 453.12             | ODP BUS SOL LLC # |
| + Account - All                                                   | 5                    |    | +    | TXN00094974 | Depot, Office            | 1862          | none        | 10/25/2024     | 10/22/2024        | 175.78             | ODP BUS SOL LLC # |
| Purchase Request - All                                            | 5                    |    | +    | TXN00094975 | Depot, Office            | <u>1862</u>   | none        | 10/25/2024     | 10/22/2024        | 62.97              | ODP BUS SOL LLC # |
| 🕂 Amount Range - All                                              | 5                    |    | +    | TXN00094990 | Depot. Office            | 1862          | none        | 10/28/2024     | 10/25/2024        | 125.67             | ODP BUS SOL LLC   |
| Dispute Status - All                                              | 5                    |    | +    | TXN00095001 | Depot, Office            | <u>1862</u>   | none        | 10/28/2024     | 10/23/2024        | 49.60              | ODP BUS SOL LLC # |
| + Account Status - All                                            | 5                    |    | +    | TXN00095007 | Depot, Office            | 1862          | none        | 10/28/2024     | 10/26/2024        | 88.18              | ODP BUS SOL LLC # |
| Allocation Complete - Allocation                                  | 5                    |    | +    | TXN00095016 | Depot, Office            | 1862          | none        | 10/28/2024     | 10/23/2024        | 4.46               | ODP BUS SOL LLC # |
| + Allocation Valid - All                                          | 5                    |    | +    | TXN00095021 | Depot, Office            | 1862          | none        | 10/28/2024     | 10/25/2024        | 25.65              | ODP BUS SOL LLC # |
| Allocation Authorized - /                                         | All 🔊                |    | Ŧ    | TXN00095035 | Depot, Office            | <u>1862</u>   | none        | 10/28/2024     | 10/25/2024        | 30.37              | ODP BUS SOL LLC # |
| Search Reset                                                      |                      |    |      |             |                          |               |             |                |                   |                    |                   |

8 Click Search

| 10/01/2024 - 10/30/2024     |   |   |   | L           |               |             |      |            |            |        |                   |
|-----------------------------|---|---|---|-------------|---------------|-------------|------|------------|------------|--------|-------------------|
| Retain settings             |   |   | + | TXN00094952 | Depot, Office | <u>1862</u> | none | 10/25/2024 | 10/22/2024 | 453.12 | ODP BUS SOL LLC # |
| + Account - All             | 5 |   | + | TXN00094974 | Depot, Office | 1862        | none | 10/25/2024 | 10/22/2024 | 175.78 | ODP BUS SOL LLC # |
| + Purchase Request - All    | 5 |   | + | TXN00094975 | Depot, Office | <u>1862</u> | none | 10/25/2024 | 10/22/2024 | 62.97  | ODP BUS SOL LLC # |
| 🕂 Amount Range - All        | 5 | 0 | + | TXN00094990 | Depot. Office | 1862        | none | 10/28/2024 | 10/25/2024 | 125.67 | ODP BUS SOL LLC # |
| Dispute Status - All        | 5 |   | + | TXN00095001 | Depot, Office | <u>1862</u> | none | 10/28/2024 | 10/23/2024 | 49.60  | ODP BUS SOL LLC # |
| + Account Status - All      | 5 | 0 | + | TXN00095007 | Depot, Office | 1862        | none | 10/28/2024 | 10/26/2024 | 88.18  | ODP BUS SOL LLC # |
| Allocation Complete - All   | 5 | 0 | + | TXN00095016 | Depot, Office | <u>1862</u> | none | 10/28/2024 | 10/23/2024 | 4.46   | ODP BUS SOL LLC # |
| + Allocation Valid - All    | 5 |   | + | TXN00095021 | Depot, Office | 1862        | none | 10/28/2024 | 10/25/2024 | 25.65  | ODP BUS SOL LLC # |
| Allocation Authorized - All | 5 |   | Ŧ | TXN00095035 | Depot, Office | 1862        | none | 10/28/2024 | 10/25/2024 | 30.37  | ODP BUS SOL LLC # |
| Search Reset                |   |   |   |             |               |             |      |            |            |        |                   |

0 Selected | 9 items

Retry Automatch Mass Allocate Attach Print Sign Off Upload Receipt

Show 250 🗸 per page

Training Guides | Training Videos | Digital Privacy Notice | Your Privacy Choices 🖉 | Recommended Settings | Payment Center

#### Review the transactions.

 $\mathbb{N}$ 

Your P-Card Manager has already allocated the transaction (entered the appropriate Fund, Function, Cost Center, GL Class and Object), entered the business reason and any comments, and uploaded the receipt (and any approval or supporting documentation).

Review to ensure the correct allocation has been entered, the correct receipt and any approval or supporting documentation has been attached, and that the business reason and any comments are accurate.

If any information is missing or inaccurate, you can either update the information yourself, or request your P-Card Manager to make the updates. See the following guide (enter link).

| Account     | Sign                                                                    | Date                                                                                                    | Date                                                                                                    | Purchase                                                                                                    |                                                                                                    | Complication                                                                                                    | Allocation                                                                                                    | mount                                                                                                    | Sign<br>Off<br>AH                                                                                                    | Sign<br>Off<br>AH                                                                                                    | Sign<br>Off<br>APR                                                                                                    | Sign<br>Off<br>APR                                                                                                    | Uploa                                                                                                    |
|-------------|-------------------------------------------------------------------------|----------------------------------------------------------------------------------------------------|----------------------------------------------------------------------------------------------------|----------------------------------------------------------------------------------------------------|----------------------------------------------------------------------------------------------------|----------------------------------------------------------------------------------------------------|----------------------------------------------------------------------------------------------------|----------------------------------------------------------------------------------------------------|----------------------------------------------------------------------------------------------------|----------------------------------------------------------------------------------------------------|----------------------------------------------------------------------------------------------------|----------------------------------------------------------------------------------------------------|----------------------------------------------------------------------------------------------------|
| ID          | UII                                                                     | Posteu                                                                                                    | Purchaseu                                                                                                    | Amount                                                                                                    | Vendor                                                                                                    | CompleanAnn                                                                                                    | Anocation                                                                                                    | Flocaleu                                                                                                    | Date                                                                                                    | Maille                                                                                                    | Date                                                                                                    | Name                                                                                                    | All                                                                                                    |
| <u>1862</u> | none                                                                    | 10/25/2024                                                                                                    | 10/22/2024                                                                                                    | 453.12                                                                                                    | ODP BUS SOL LLC # 101078                                                                                                    | <u>v 1v 1 v</u>                                                                                                    | 10-01-037101-5-5720                                                                                                    | 453.12                                                                                                    |                                                                                                    |                                                                                                    |                                                                                                    |                                                                                                    | Yes                                                                                                    |
| 1862        | none                                                                    | 10/25/2024                                                                                                    | 10/22/2024                                                                                                    | 175.78                                                                                                    | ODP BUS SOL LLC # 101078                                                                                                    | <u> </u>                                                                                                    | 11-08-863603-5-5720                                                                                                    | 175.78                                                                                                    |                                                                                                    |                                                                                                    |                                                                                                    |                                                                                                    | Yes                                                                                                    |
| 1862        | none                                                                    | 10/25/2024                                                                                                    | 10/22/2024                                                                                                    | 62.97                                                                                                    | ODP BUS SOL LLC # 101078                                                                                                    | <u> </u>                                                                                                    | 10-10-906101-5-5720                                                                                                    | 62.97                                                                                                    |                                                                                                    |                                                                                                    |                                                                                                    |                                                                                                    | No                                                                                                    |
| <u>1862</u> | none                                                                    | 10/28/2024                                                                                                    | 10/25/2024                                                                                                    | 125.67                                                                                                    | ODP BUS SOL LLC # 101078                                                                                                    | <u>v  v  v</u>                                                                                                    | 32-30-977902-5-5720                                                                                                    | 125.67                                                                                                    |                                                                                                    |                                                                                                    |                                                                                                    |                                                                                                    | No                                                                                                    |
| <u>1862</u> | <u>none</u>                                                             | 10/28/2024                                                                                                    | 10/23/2024                                                                                                    | 49.60                                                                                                    | ODP BUS SOL LLC # 101078                                                                                                    | <u>v IVI v</u>                                                                                                    | 10-10-906104-5-5720                                                                                                    | 49.60                                                                                                    |                                                                                                    |                                                                                                    |                                                                                                    |                                                                                                    | No                                                                                                    |
| <u>1862</u> | none                                                                    | 10/28/2024                                                                                                    | 10/26/2024                                                                                                    | 88.18                                                                                                    | ODP BUS SOL LLC # 101078                                                                                                    | V 1 V 1 V                                                                                                    | 10-09-876101-5-5720                                                                                                    | 88.18                                                                                                    |                                                                                                    |                                                                                                    |                                                                                                    |                                                                                                    | No                                                                                                    |
| <u>1862</u> | none                                                                    | 10/28/2024                                                                                                    | 10/23/2024                                                                                                    | 4.46                                                                                                    | ODP BUS SOL LLC # 101078                                                                                                    | <u>v IvI v</u>                                                                                                    | 10-10-918102-5-5720                                                                                                    | 4.46                                                                                                    |                                                                                                    |                                                                                                    |                                                                                                    |                                                                                                    | No                                                                                                    |
| 1862        | none                                                                    | 10/28/2024                                                                                                    | 10/25/2024                                                                                                    | 25.65                                                                                                    | ODP BUS SOL LLC # 101078                                                                                                    | VIVIV                                                                                                    | 10-09-876101-5-5720                                                                                                    | 25.65                                                                                                    |                                                                                                    |                                                                                                    |                                                                                                    |                                                                                                    | No                                                                                                    |
| <u>1862</u> | none                                                                    | 10/28/2024                                                                                                    | 10/25/2024                                                                                                    | 30.37                                                                                                    | ODP BUS SOL LLC # 101078                                                                                                    | <u> </u>                                                                                                    | 10-08-852101-5-5720                                                                                                    | 30.37                                                                                                    |                                                                                                    |                                                                                                    |                                                                                                    |                                                                                                    | No                                                                                                    |
|             |                                                                         |                                                                                                    |                                                                                                    |                                                                                                    |                                                                                                    |                                                                                                    |                                                                                                    |                                                                                                    |                                                                                                    |                                                                                                    |                                                                                                    |                                                                                                    |                                                                                                    |
|             | Account<br>1862<br>1862<br>1862<br>1862<br>1862<br>1862<br>1862<br>1862 | Account<br>IB62         Sign<br>Off           1862         none           1862         none           1862         none           1862         none           1862         none           1862         none           1862         none           1862         none           1862         none           1862         none           1862         none           1862         none           1862         none | Account<br>ID         Sign<br>Off         Date<br>Posted           1862         none         10/25/2024           1862         none         10/25/2024           1862         none         10/25/2024           1862         none         10/25/2024           1862         none         10/28/2024           1862         none         10/28/2024           1862         none         10/28/2024           1862         none         10/28/2024           1862         none         10/28/2024           1862         none         10/28/2024           1862         none         10/28/2024           1862         none         10/28/2024           1862         none         10/28/2024           1862         none         10/28/2024 | Account<br>Ibio         Sign<br>off         Date<br>Posted         Date<br>purchased           1862         none         10/25/2024         10/22/2024           1862         none         10/25/2024         10/22/2024           1862         none         10/25/2024         10/22/2024           1862         none         10/28/2024         10/25/2024           1862         none         10/28/2024         10/25/2024           1862         none         10/28/2024         10/26/2024           1862         none         10/28/2024         10/23/2024           1862         none         10/28/2024         10/23/2024           1862         none         10/28/2024         10/23/2024           1862         none         10/28/2024         10/23/2024           1862         none         10/28/2024         10/23/2024           1862         none         10/28/2024         10/25/2024           1862         none         10/28/2024         10/25/2024           1862         none         10/28/2024         10/25/2024 | Account<br>Ibio         Sign<br>off         Date<br>Posted         Date<br>purchased         Date<br>purchased         Purchase           1862         none         10/25/2024         10/22/2024         453.12           1862         none         10/25/2024         10/22/2024         453.12           1862         none         10/25/2024         10/22/2024         62.97           1862         none         10/28/2024         10/25/2024         125.67           1862         none         10/28/2024         10/26/2024         49.60           1862         none         10/28/2024         10/26/2024         48.81           1862         none         10/28/2024         10/23/2024         4.46           1862         none         10/28/2024         10/25/2024         25.65           1862         none         10/28/2024         10/25/2024         30.37 | Account<br>ID         Sign<br>Off         Date<br>Posted         Date<br>Purchased         Purchase<br>Amount         Purchase         Vendor           1862         none         10/25/2024         10/22/2024         453.12         ODP BUS SOL LLC # 101078           1862         none         10/25/2024         10/22/2024         453.12         ODP BUS SOL LLC # 101078           1862         none         10/25/2024         10/22/2024         62.97         ODP BUS SOL LLC # 101078           1862         none         10/28/2024         10/25/2024         125.67         ODP BUS SOL LLC # 101078           1862         none         10/28/2024         10/23/2024         49.60         ODP BUS SOL LLC # 101078           1862         none         10/28/2024         10/23/2024         44.66         ODP BUS SOL LLC # 101078           1862         none         10/28/2024         10/25/2024         25.65         ODP BUS SOL LLC # 101078           1862         none         10/28/2024         10/25/2024         30.37         ODP BUS SOL LLC # 101078           1862         none         10/28/2024         10/25/2024         30.37         ODP BUS SOL LLC # 101078 | Account<br>ID         Sign<br>Off         Date<br>Posted         Date<br>Purchased         Purchase<br>Amount         Vendor         ComplVallAut           1862         none         10/25/2024         10/22/2024         453.12         ODP BUS SOL LLC # 101078         Verdor         Verdor         Verd | Account<br>ID         Date<br>Posted         Date<br>Purchase         Purchase         Purchase         Vendor         ComplVallAut         Allocation           1862         none         10/25/2024         10/22/2024         453.12         ODP BUS SOL LLC # 101078         < < < < > < < < < < < < < < < < < < < | Account<br>Ibio         Date<br>Purchase         Purchase         Purchase         Vendor         ComplValIAut         Allocation         Posted         Posted           1862         none         10/25/2024         10/22/2024         453.12         ODP BUS SOL LLC # 101078         > + • + •         10-01-037101-5-5720         453.12           1862         none         10/25/2024         10/22/2024         175.78         ODP BUS SOL LLC # 101078         > + • + •         10-01-037101-5-5720         453.12           1862         none         10/25/2024         10/22/2024         62.97         ODP BUS SOL LLC # 101078         > + • + •         10-10-906101-5-5720         62.97           1862         none         10/28/2024         10/25/2024         125.67         ODP BUS SOL LLC # 101078         > + • + •         32-30-977902-5-5720         125.67           1862         none         10/28/2024         10/25/2024         49.60         ODP BUS SOL LLC # 101078         > + • + •         10-10-906104-5-5720         49.60           1862         none         10/28/2024         10/23/2024         88.18         ODP BUS SOL LLC # 101078         > + • + •         10-10-9876101-5-5720         48.61           1862         none         10/28/2024         10/23/2024         4.46         ODP BU | Account<br>Ibio         Date<br>Purchase         Purchase         Purchase         Vendor         ComplValIAut         Allocation         Mount         Mount         Muthat           1862         none         10/25/2024         10/22/2024         453.12         ODP BUS SOLLLC # 101078         Image: Image: | Account<br>ID         Date<br>Purchase         Purchase         Purchase | Account<br>IbigDate<br>PurchasePurchasePurchaseVendorComplValIAutAllocationMountSign<br>ActSign<br>AdmSign<br>AdmSign <br< td=""><td>Account<br/>Info         Date<br/>Purchase         Purchase         Purchase         Vendor         ComplVal/Aut         Allocation         Impunt<br/>Info         Sign<br/>Of<br/>And<br/>Info         Sign<br/>Of<br/>And<br>Info         Sign<br>Of<br>And<br>Info         Sign<br>Of<br>And<br>Info         Sign<br/>Of<br/>And<br/>Info         Sign<br/>Of<br/>And<br/>Info         Sign<br/>Of<br/>And<info< th="">         Sign<br/>Of<br/>And<info< th="">         &lt;</info<></info<></br></br></br></br></br></br></br></br></br></br></br></br></br></br></br></br></br></br></br></br></br></br></br></br></br></br></br></br></br></br></br></br></br></br></br></br></br></br></br></br></br></br></br></br></br></br></br></br></br></td></br<> | Account<br>Info         Date<br>Purchase         Purchase         Purchase         Vendor         ComplVal/Aut         Allocation         Impunt<br>Info         Sign<br>Of<br>And<br>Info         Sign<br>Of<br>And<br> |

**9** Review the allocation to ensure it is complete and accurate.

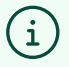

To determine the correct expense object, review the Expense Object list on the Accounts Payable site: https://www.lcsc.edu/controllers-office/accounts-payable

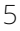

#### **10** Below is an example of incomplete allocations.

|   | Date<br>Purchased | Purchase<br>Amount | Vendor                    | Allocation          | Amount<br>Allocated | Allocation Desc                     | CRI<br>Reference | Comments       | Comp! |
|---|-------------------|--------------------|---------------------------|---------------------|---------------------|-------------------------------------|------------------|----------------|-------|
| 4 | 10/21/2024        | 8.89               | ODP BUS SOL LLC # 101078  | 11-01-038601-5-5720 | 8.89                | P.1007327                           | P.1007327        |                | 2.15  |
| 4 | 10/22/2024        | 87.15              | ODP BUS SOL LLC # 101078  | 10-10-918102-5-5720 | 87.15               | PJ007481                            | PJ007481         |                | × 1.  |
| 4 | 10/22/2024        | 453.12             | ODP BUS SOL LLC # 101078  | 10-01-037101-5-5720 | 453.12              | ODP BUS SOL LLC # 101078 - Purchase | PJ007466         | Comment (more) | v 1.  |
| 4 | 10/22/2024        | 189.89             | ODP BUS SOL LLC # 101078  | 11-08-863603-5-5720 | 189.89              | PJ007463                            | PJ007463         |                | × 1.  |
| 4 | 10/22/2024        | 175.78             | ODP BUS SOL LLC # 1010 8  | 11-08-863603-5-5720 | 175.78              | ODP BUS SOL LLC # 101078 - Purchase | PJ007463         |                | × 1.  |
| 4 | 10/22/2024        | 62.97              | ODP BUS SOL LLC # 101078  | 5720                | 62.97               | ODP BUS SOL LLC # 101078 - Purchase | PJ007467         |                | x Is  |
| 4 | 10/25/2024        | 125.67             | ODP BUS SOL LLC # 1010 78 | 5720                | 125.67              | ODP BUS SOL LLC # 101078 - Purchase | PJ007523         |                | x 1 . |
| 4 | 10/23/2024        | 49.60              | ODP BUS SOL LLC # 1010 78 | 5720                | 49.60               | ODP BUS SOL LLC # 101078 - Purchase | PJ007501         |                | x I.  |
| 4 | 10/26/2024        | 88.18              | ODP BUS SOL LLC # 1010 78 | 5720                | 88.18               | ODP BUS SOL LLC # 101078 - Purchase | PJ007530         |                | x Is  |
| 4 | 10/23/2024        | 4.46               | ODP BUS SOL LLC # 101078  | 5720                | 4.46                | ODP BUS SOL LLC # 101078 - Purchase | PJ007481         |                | x Is  |
| 4 | 10/25/2024        | 25.65              | ODP BUS SOL LLC # 101078  | 5720                | 25.65               | ODP BUS SOL LLC # 101078 - Purchase | PJ007528         |                | x 1.  |
| 4 | 10/25/2024        | 30.37              | ODP BUS SOL LLC # 101078  | 5720                | 30.37               | ODP BUS SOL LLC # 101078 - Purchase | PJ007524         |                | x la  |
|   |                   |                    |                           |                     |                     |                                     |                  |                |       |
|   |                   |                    | Show 25                   | 50 🗸 per page       |                     |                                     |                  |                |       |

**11** Review the Uploaded Receipt column. Transactions with a Yes in this column do have a receipt uploaded, transactions with a No, do not.

| n | Date<br>Posted | Date<br>Purchased | Purchase<br>Amount | Vendor                   | Comp Val Auth  | Allocation          | Amount<br>Allocated | Sign<br>Off<br>AH<br>Date | Sign<br>Off<br>AH<br>Name | Sign<br>Off<br>APR<br>Date | ign<br>Off<br>IPR<br>ame | Uploa<br>Rece | ideo |
|---|----------------|-------------------|--------------------|--------------------------|----------------|---------------------|---------------------|---------------------------|---------------------------|----------------------------|--------------------------|---------------|------|
|   |                |                   |                    |                          |                |                     |                     |                           |                           |                            |                          | All           | ~    |
|   | 10/25/2024     | 10/22/2024        | 453.12             | ODP BUS SOL LLC # 101078 | <u>v  v  v</u> | 10-01-037101-5-5720 | 453.12              |                           |                           |                            |                          | <u>Yes</u>    |      |
|   | 10/25/2024     | 10/22/2024        | 175.78             | ODP BUS SOL LLC # 101078 | <u>v  v  v</u> | 11-08-863603-5-5720 | 175.78              |                           |                           |                            |                          | Yes           |      |
|   | 10/25/2024     | 10/22/2024        | 62.97              | ODP BUS SOL LLC # 101078 | <u>v  v  v</u> | 10-10-906101-5-5720 | 62.97               |                           |                           |                            |                          | No            |      |
|   | 10/28/2024     | 10/25/2024        | 125.67             | ODP BUS SOL LLC # 101078 | <u>v  v  v</u> | 32-30-977902-5-5720 | 125.67              |                           |                           |                            |                          | No            |      |
| 2 | 10/28/2024     | 10/23/2024        | 49.60              | ODP BUS SOL LLC # 101078 | V 1 V 1 V      | 10-10-906104-5-5720 | 49.60               |                           |                           |                            |                          | No            |      |
|   | 10/28/2024     | 10/26/2024        | 88.18              | ODP BUS SOL LLC # 101078 | V  V  V        | 10-09-876101-5-5720 | 88.18               |                           |                           |                            |                          | No            |      |
|   | 10/28/2024     | 10/23/2024        | 4.46               | ODP BUS SOL LLC # 101078 | <u>v  v  v</u> | 10-10-918102-5-5720 | 4.46                |                           |                           |                            |                          | No            |      |
|   | 10/28/2024     | 10/25/2024        | 25.65              | ODP BUS SOL LLC # 101078 | <u>v  v  v</u> | 10-09-876101-5-5720 | 25.65               |                           |                           |                            |                          | No            |      |
|   | 10/28/2024     | 10/25/2024        | 30.37              | ODP BUS SOL LLC # 101078 | V   V   V      | 10-08-852101-5-5720 | 30.37               |                           |                           |                            |                          | No            |      |

# 12 Click on the Yes to view the receipt(s) and business reason attached to each transaction.

| lumns 🔻            | <u>s</u> <u>Co</u>         | r Filters                  | Clear                     |                           |                     |                     |                |                          |                    |                   |                |         |
|--------------------|----------------------------|----------------------------|---------------------------|---------------------------|---------------------|---------------------|----------------|--------------------------|--------------------|-------------------|----------------|---------|
| Uploade<br>Receipt | Sign<br>Off<br>APR<br>Name | Sign<br>Off<br>APR<br>Date | Sign<br>Off<br>AH<br>Name | Sign<br>Off<br>AH<br>Date | Amount<br>Allocated | Allocation          | Comp]Val]Auth  | Vendor                   | Purchase<br>Amount | Date<br>Purchased | Date<br>Posted | in<br>f |
| Yes                |                            |                            |                           | -                         | 453.12              | 10-01-037101-5-5720 | <u>v  v  v</u> | ODP BUS SOL LLC # 101078 | 453.12             | 10/22/2024        | 10/25/2024     | e       |
| Yes                |                            |                            |                           |                           | 175.78              | 11-08-863603-5-5720 | <u>v  v  v</u> | ODP BUS SOL LLC # 101078 | 175.78             | 10/22/2024        | 10/25/2024     | 2       |
| No                 |                            |                            |                           |                           | 62.97               | 10-10-906101-5-5720 | V   V   V      | ODP BUS SOL LLC # 101078 | 62.97              | 10/22/2024        | 10/25/2024     | 2       |
| No                 |                            |                            |                           |                           | 125.67              | 32-30-977902-5-5720 | V   V   V      | ODP BUS SOL LLC # 101078 | 125.67             | 10/25/2024        | 10/28/2024     |         |
| No                 |                            |                            |                           |                           | 49.60               | 10-10-906104-5-5720 | <u>v  v  v</u> | ODP BUS SOL LLC # 101078 | 49.60              | 10/23/2024        | 10/28/2024     |         |
| No                 |                            |                            |                           |                           | 88.18               | 10-09-876101-5-5720 | v   v   v      | ODP BUS SOL LLC # 101078 | 88.18              | 10/26/2024        | 10/28/2024     |         |
| No                 |                            |                            |                           |                           | 4.46                | 10-10-918102-5-5720 | V   V   V      | ODP BUS SOL LLC # 101078 | 4.46               | 10/23/2024        | 10/28/2024     |         |
| No                 |                            |                            |                           |                           | 25.65               | 10-09-876101-5-5720 | V   V   V      | ODP BUS SOL LLC # 101078 | 25.65              | 10/25/2024        | 10/28/2024     | 1       |
| No                 |                            |                            |                           |                           | 30.37               | 10-08-852101-5-5720 | V   V   V      | ODP BUS SOL LLC # 101078 | 30.37              | 10/25/2024        | 10/28/2024     | 3       |

# **13** Click "Receipt" , then "View Receipt" to view the receipt. The receipt will open in a separate window.

| Signed Of | f | Fla   | ged    | All   | Drin             | nanv      | Accou    | nt Sian    | Date       | Date        | Purchase |             |                 |               |         |
|-----------|---|-------|--------|-------|------------------|-----------|----------|------------|------------|-------------|----------|-------------|-----------------|---------------|---------|
| .024 5    |   |       | Docu   | imen  | t Accour         | tholder   | ID       | Off        | Posted     | Purchased   | Amount   | Ver         | idor            | Comp Val Auth | A       |
|           |   |       |        |       |                  |           |          |            |            |             |          |             |                 |               |         |
| _         |   | Ŧ     | TXN000 | 104   | 4936060075 -     | Receipt   | 4060     | 0000       | 40/25/2024 | 40/00/0004  | 450.40   | ODD BUE COI | 11.0 # 404070   |               | 10.01 ( |
| 5         |   | +     | TXN000 |       |                  |           |          |            |            |             |          |             |                 |               |         |
| 5         |   | +     | TXN000 |       | Upload           | Upload    | lad Du   | Receipt    |            |             |          | File Size   |                 |               | Decum   |
| 5         |   | +     | TXN000 |       | Date             | opioau    | leu by   | Date       | _          | File Name   | 2        | File Size   | Desc            | ription       | Docum   |
| 5         |   | Ŧ     | TXN000 |       | 10/20/2024       | Denot     | Office   | 10/16/202  | A Pacaint  |             |          | 195.2 KP    | Office supplier | for Rob       | TYNOOD  |
| 5         |   | +     | TXN000 |       | 10/30/2024       | Depot,    | Onice    | 10/10/2024 | + Receipt  | Description |          | 100.3 KD    | Onice supplies  |               | TANUUU  |
| 5         |   | Ŧ     | TXN000 | 1 S   | elected   1 iter | n   185.3 | KB       |            | VI         | ew Receipt  |          |             |                 | I⊲ ⊲ Page:    | 1 of 1  |
| 5         |   | Ŧ     | TXN000 |       | dd 🔻 🛛 R         | emove     | View     | PDF        | Tim Fo     | lit         |          |             |                 |               |         |
| 5         |   | Ŧ     | TXN000 |       |                  |           |          |            |            |             |          |             |                 |               |         |
|           |   |       |        |       |                  |           |          |            |            |             |          |             |                 |               | CI      |
|           |   |       |        |       |                  |           |          |            |            |             |          |             |                 |               |         |
|           |   |       |        |       |                  |           |          |            | 5          | Show 250 🔻  | per page |             |                 |               |         |
| Allenada  |   | Maal  |        |       | Size Off         | Halaar    | Dessia   |            |            |             |          |             |                 |               |         |
| Allocate  |   | llaci | Pril   | at II | Sign Oil         | Upload    | г кесеір | 2          |            |             |          |             |                 |               |         |
|           |   |       |        |       |                  |           |          |            |            |             |          |             |                 |               |         |
|           |   |       |        |       |                  |           |          |            |            |             |          |             |                 |               |         |

# **14** Review the business reason entered in the receipt description. The business reason must include a description of what the purchase was and who it was for.

Click Close.

| 10 11 | ACOCICCION 4013313034 46 | 2 42 ODD DUG O | 01110#404070             | 40.01.027404 | 6-5720 | 453.12 | Yes        |
|-------|--------------------------|----------------|--------------------------|--------------|--------|--------|------------|
|       |                          |                |                          |              | -5720  | 175.78 | <u>Yes</u> |
| eipt  |                          | 1              |                          | _            | 5-5720 | 62.97  | No         |
| te    | File Name                | File Siz       | Description              | Document ID  | 5-5720 | 125.67 | No         |
| 1024  | Bassiat                  | 405 Q KD       | Office supplies for Data | 1/100004053  | 5-5720 | 49.60  | No         |
| 2024  | Keceipi                  | 160.3 KB       | Office supplies for Bob  | 100094952    | 5-5720 | 88.18  | No         |
|       | Show 10 🗸 pe             | er page 🤍      | 04 4 -                   | of 1 🕞 🖂     | 5-5720 | 4.46   | No         |
|       |                          |                |                          |              | 5-5720 | 25.65  | No         |
|       |                          |                |                          |              | 5-5720 | 30.37  | No         |
|       |                          |                |                          | Close        |        |        |            |
|       |                          |                |                          |              | 1      |        |            |
|       | Chow 250 at nor          |                |                          |              |        |        |            |
|       | Silow 200 V per p        | Jaye           |                          |              |        | U      |            |
|       |                          |                |                          |              |        |        |            |
|       |                          |                |                          |              |        |        |            |
|       |                          |                |                          |              |        |        |            |
|       |                          |                |                          |              |        |        |            |
|       |                          |                |                          |              |        |        |            |
|       |                          |                |                          |              |        |        |            |
|       |                          |                |                          |              |        |        |            |
| d Sel | ttings   Payment Center  |                |                          |              |        |        |            |
|       |                          |                |                          |              |        |        |            |

**15** Review the Comments column for any comments added to transactions. Comments are not required but may be entered to add additional information relevant to the transaction.

|          |                |                   |                    |                          |                |                     | 9                   | lear Filters | Columns              |
|----------|----------------|-------------------|--------------------|--------------------------|----------------|---------------------|---------------------|--------------|----------------------|
| Sign Off | Date<br>Posted | Date<br>Purchased | Purchase<br>Amount | Vendor                   | Comp Val Auth  | Allocation          | Amou t<br>Allocat o | I Cor        | nments               |
|          | 10/03/2024     | 09/30/2024        | 121.48             | ODP BUS SOL LLC # 101078 | <u>v  v  v</u> | 10-01-037105-5-5720 | 121. 8              | 389738167    | '001 ( <u>more</u> ) |
|          | 10/04/2024     | 10/01/2024        | 7.10               | ODP BUS SOL LLC # 101078 | <u>v  v  v</u> | 10-01-037105-5-5720 | 7. 0                | 389738168    | 001 ( <u>more</u> )  |
|          | 10/07/2024     | 10/04/2024        | 20.63              | ODP BUS SOL LLC # 101078 | <u>v  v  v</u> | 10-09-876101-5-5720 | 20. 3               | 389922547    | 001 ( <u>more</u> )  |
|          | 10/07/2024     | 10/02/2024        | 14.59              | ODP BUS SOL LLC # 101078 | V   V   V      | 10-01-230104-5-5720 | 14. 9               | 387426163    | 001 ( <u>more</u> )  |
|          | 10/07/2024     | 10/03/2024        | 93.82              | ODP BUS SOL LLC # 101078 | <u>v  v  v</u> | 10-09-876101-5-5720 | 93. 2               | 389922546    | 001 ( <u>more</u> )  |
|          | 10/07/2024     | 10/03/2024        | 38.81              | ODP BUS SOL LLC # 101078 | <u>v  v  v</u> | 32-30-977902-5-5720 | 38. 1               | 384138374    | 001 ( <u>more</u> )  |
|          | 10/07/2024     | 10/03/2024        | 98.55              | ODP BUS SOL LLC # 101078 | <u>v  v  v</u> | 10-01-230104-5-5720 | 98. 5               | 387426156    | 001 ( <u>more</u> )  |
|          | 10/07/2024     | 10/02/2024        | 87.89              | ODP BUS SOL LLC # 101078 | V   V   V      | 11-08-863603-5-5720 | 87. 9               | 386747336    | i001 ( <u>more</u> ) |
|          | 10/07/2024     | 10/03/2024        | 31.99              | ODP BUS SOL LLC # 101078 | <u> </u>       | 10-09-876101-5-5720 | 31. 9               | 389922531    | 001 ( <u>more</u> )  |
|          | 10/07/2024     | 10/04/2024        | 487.71             | ODP BUS SOL LLC # 101078 | <u>v  v  v</u> | 10-09-876101-5-5720 | 487.                | 389922545    | 001 ( <u>more</u> )  |
|          | 10/07/2024     | 10/04/2024        | 40.69              | ODP BUS SOL LLC # 101078 | V   V   V      | 10-01-230104-5-5720 | 40.69               | 389927878    | 001 ( <u>more</u> )  |
|          | 10/10/2024     | 10/08/2024        | 98.21              | ODP BUS SOL LLC # 101078 | V   V   V      | 20-01-318269-5-5720 | 98.21               | 386226154    | 001 ( <u>more</u> )  |
|          | 10/11/2024     | 10/09/2024        | 79.36              | ODP BUS SOL LLC # 101078 | <u>v  v  v</u> | 35-30-986915-5-5720 | 79.36               | 389368767    | '001 ( <u>more</u> ) |
|          |                |                   |                    |                          |                |                     |                     |              |                      |

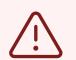

After reviewing all transactions, the P-Cardholder must sign off on them.

Note that transactions can be signed off individually, or several can be selected and signed off at the same time.

# **16** To sign off on a single transaction, select the transaction and click on the drop down arrow.

| Worl   | ٢S                      |             | ~  |      |      |         |   |                          |               |             |                |                   |                    |                 |
|--------|-------------------------|-------------|----|------|------|---------|---|--------------------------|---------------|-------------|----------------|-------------------|--------------------|-----------------|
| Home   | Expenses Rep            | oorts       |    |      |      |         |   |                          |               |             |                |                   |                    |                 |
| Expens | ses > Transactions > .  | Accounthold | er |      |      |         |   |                          |               |             |                |                   |                    |                 |
| T      |                         | Idea        |    |      |      |         |   |                          |               |             |                |                   |                    |                 |
| Transa | acuons - Accountito     | laer        |    |      |      |         |   |                          |               |             |                |                   |                    |                 |
| <<     | Pending Sign Off        | Signed O    | ff | Flag | gged | All     |   |                          |               |             |                |                   |                    |                 |
| Advan  | ced Filter              |             |    |      |      |         |   |                          |               |             |                |                   |                    |                 |
| 🖃 Da   | te - 10/01/2024 - 10/29 | 9/2024 🔊    |    |      | D    | ocument |   | Primary<br>Accountholder | Account<br>ID | Sign<br>Off | Date<br>Posted | Date<br>Purchased | Purchase<br>Amount | Vendor          |
| 1      | 0/01/2024 - 10/29/2024  |             |    |      |      |         |   |                          |               |             |                |                   |                    |                 |
|        | Retain settings         |             |    | Ŧ    | TXNO | 0094911 | • | Depot, Office            | <u>1862</u>   | none        | 10/24/2024     | 10/21/2024        | 8.89               | ODP BUS SOL LLC |
| + Ac   | count - All             | 5           |    | +    | TXNO | 0094949 | _ | Depot, Office            | 1862          | none        | 10/25/2024     | 10/22/2024        | 87.15              | ODP BUS SOL LLC |
| + Pu   | rchase Request - All    | 5           |    | +    | TXNO | 0094951 |   | Depot, Office            | 1862          | none        | 10/25/2024     | 10/22/2024        | 189.89             | ODP BUS SOL LLC |
| 🕂 An   | nount Range - All       | 5           |    | Ŧ    | TXNO | 0094952 |   | Depot, Office            | 1862          | none        | 10/25/2024     | 10/22/2024        | 453.12             | ODP BUS SOL LLC |
| 🕂 Dis  | spute Status - All      | 5           |    | +    | TXNO | 0094974 |   | Depot, Office            | 1862          | none        | 10/25/2024     | 10/22/2024        | 175.78             | ODP BUS SOL LLC |
| + Ac   | count Status - All      | 5           |    | Ŧ    | TXNO | 0094975 |   | Depot, Office            | 1862          | none        | 10/25/2024     | 10/22/2024        | 62.97              | ODP BUS SOL LLC |
| + All  | ocation Complete - A    | •           |    | F    | TXNO | 0094990 |   | Depot, Office            | 1862          | none        | 10/28/2024     | 10/25/2024        | 125.67             | ODP BUS SOL LLC |
| + All  | ocation Valid - All     | 5           |    | Ŧ    | TXNO | 0095001 |   | Depot, Office            | 1862          | none        | 10/28/2024     | 10/23/2024        | 49.60              | ODP BUS SOL LLC |
| 🕂 All  | ocation Authorized -    | All 🕤       |    | Ŧ    | TXNO | 0095007 |   | Depot, Office            | 1862          | none        | 10/28/2024     | 10/26/2024        | 88.18              | ODP BUS SOL LLC |
|        |                         |             |    | Ŧ    | TXNO | 0095016 |   | Depot, Office            | 1862          | none        | 10/28/2024     | 10/23/2024        | 4.46               | ODP BUS SOL LLC |
|        |                         |             |    |      | -    |         |   |                          | 1000          |             | 1010010001     |                   | 05 05              |                 |

## 17 Click "Sign Off"

Expenses > Transactions > Accountholder

| <<   | Pending Sign Off         | Signed O | ff | Flag | gged | All          |                          |             |             |                |                   |                    |                   |
|------|--------------------------|----------|----|------|------|--------------|--------------------------|-------------|-------------|----------------|-------------------|--------------------|-------------------|
| Adva | nced Filter              |          |    |      |      |              |                          |             |             |                |                   |                    |                   |
|      | ate - 10/01/2024 - 10/29 | /2024 🕤  |    |      | D    | ocument      | Primary<br>Accountholder | Account     | Sign<br>Off | Date<br>Posted | Date<br>Purchased | Purchase<br>Amount | Vendor            |
|      | 10/01/2024 - 10/29/2024  |          |    |      |      |              |                          |             |             |                |                   |                    |                   |
|      | Retain settings          |          |    | +    | TXN  | 00094911     | Depot, Office            | <u>1862</u> | none        | 10/24/2024     | 10/21/2024        | 8.89               | ODP BUS SOL LLC   |
| + A  | ccount - All             | 5        |    | +    |      | Allocate / E | dit                      | 2           | none        | 10/25/2024     | 10/22/2024        | 87.15              | ODP BUS SOL LLC # |
| + P  | urchase Request - All    | •        |    | +    | 1    | Sign Off     |                          | 2           | none        | 10/25/2024     | 10/22/2024        | 189.89             | ODP BUS SOL LLC   |
| + A  | mount Range - All        | 5        |    | +    | =    | View Full D  | etails                   | 2           | none        | 10/25/2024     | 10/22/2024        | 453.12             | ODP BUS SOL LLC   |
| + D  | ispute Status - All      | 5        |    | +    |      | Dispute      |                          | 2           | none        | 10/25/2024     | 10/22/2024        | 175.78             | ODP BUS SOL LLC   |
| ÷Α   | ccount Status - All      | 5        |    | Ŧ    | -    | Retry Autor  | match                    | 2           | none        | 10/25/2024     | 10/22/2024        | 62.97              | ODP BUS SOL LLC   |
| + A  | Ilocation Complete - All | 5        |    | Ŧ    | n    | Attach to P  | urchase Request          | 2           | none        | 10/28/2024     | 10/25/2024        | 125.67             | ODP BUS SOL LLC   |
| + A  | Ilocation Valid - All    | 5        |    | Ŧ    |      | Manago Pr    |                          | 2           | none        | 10/28/2024     | 10/23/2024        | 49 60              | ODP BUS SOL LLC   |
| + A  | Ilocation Authorized - A | All 🔊    |    |      |      | Driet        | scelpts                  | 2           | none        | 10/28/2024     | 10/26/2024        | 88 18              | ODP BUS SOLUCA    |
|      |                          |          |    |      | TYN  | PTINL        | Donot Office             | 1962        | nono        | 10/20/2024     | 10/22/2024        | 4.46               |                   |
|      |                          |          |    | +    | LAN  | 00095010     | Depot, Office            | 1002        | none        | 10/26/2024     | 10/23/2024        | 4.40               | ODF BUS SOL LLC # |
|      |                          |          | 0  | +    | TXN  | 00095021     | Depot, Office            | 1862        | none        | 10/28/2024     | 10/25/2024        | 25.65              | ODP BUS SOL LLC # |
|      | Search Reset             |          |    | +    | TXN  | 00095035     | Depot, Office            | <u>1862</u> | none        | 10/28/2024     | 10/25/2024        | 30.37              | ODP BUS SOL LLC   |

## **18** Enter any comments

| Flag | gged All    |               |                                                                              |            | _                  |
|------|-------------|---------------|------------------------------------------------------------------------------|------------|--------------------|
|      |             |               |                                                                              |            |                    |
|      |             | Primary       | Confirm Sign Off                                                             |            |                    |
|      | Document    | Accountholder | Sign off 1 transaction(s).                                                   | p Val Auth | Allocation         |
| -    | TXN00004044 | Denet Office  | Comments:                                                                    |            | 14 04 039604 E E72 |
| ±    | TXN00094911 | Depot, Office |                                                                              |            | 11-01-038601-5-572 |
| Ŧ    | TXN00094949 | Depot, Office |                                                                              | 1414       | 10-10-918102-5-572 |
| +    | TXN00094951 | Depot, Office |                                                                              | 1414       | 11-08-863603-5-572 |
| +    | TXN00094952 | Depot, Office |                                                                              | 1414       | 10-01-037101-5-572 |
| +    | TXN00094974 | Depot, Office |                                                                              | 1111       | 11-08-863603-5-572 |
| +    | TXN00094975 | Depot, Office |                                                                              | 1414       | 10-10-906101-5-572 |
| Ŧ    | TXN00094990 | Depot, Office |                                                                              | 1111       | 5720               |
| +    | TXN00095001 | Depot, Office |                                                                              | 1111       | 5720               |
| +    | TXN00095007 | Depot, Office |                                                                              | 141.4      | 5720               |
| +    | TXN00095016 | Depot, Office | OK Cancel                                                                    | 1414       | 5720               |
| +    | TXN00095021 | Depot, Office | <u>1862</u> <u>none</u> 10/28/2024 10/25/2024 25.65 ODP BUS SOL LLC # 101078 |            | 5720               |

#### 19 Click "OK"

|               | Comm        | nents: |               |               |          |                          |       |                     |        |         |
|---------------|-------------|--------|---------------|---------------|----------|--------------------------|-------|---------------------|--------|---------|
| <u>Office</u> |             |        |               |               |          |                          | V V   | 11-01-038601-5-5720 | 8.89   |         |
| <u>Office</u> |             |        |               |               |          |                          | v   v | 10-10-918102-5-5720 | 87.15  |         |
| <u>Office</u> |             |        |               |               |          |                          | 1414  | 11-08-863603-5-5720 | 189.89 |         |
| Office        |             |        |               |               |          |                          | 1111  | 10-01-037101-5-5720 | 453.12 |         |
| Office        |             |        |               |               |          |                          | 1414  | 11-08-863603-5-5720 | 175.78 |         |
| Office        |             |        |               |               |          |                          | 1414  | 10-10-906101-5-5720 | 62.97  |         |
| Office        |             |        |               |               |          |                          | 1111  | 5720                | 125.67 |         |
| Office        |             |        |               |               |          |                          | 1111  | 5720                | 49.60  |         |
| Office        |             |        |               |               |          |                          | 1111  | 5720                | 88.18  |         |
| Office        |             |        |               |               |          | OK Cance                 | IVIV  | 5720                | 4.46   |         |
| Office        | 1862        | none   | 10/28/2024    | 10/25/2024    | 25.65    | ODP BUS SOL LLC # 101078 | XIVIV | 5720                | 25.65  |         |
| Office        | <u>1862</u> | none   | 10/28/2024    | 10/25/2024    | 30.37    | ODP BUS SOL LLC # 101078 | xIVIV | 5720                | 30.37  |         |
|               |             |        |               |               |          |                          |       |                     |        |         |
|               |             |        | S             | show 250 🗸    | per page |                          |       |                     |        | i⊲ ⊲ Pa |
| Uploa         | d Receipt   | 1      |               |               |          |                          |       |                     |        |         |
|               |             | -      |               |               |          |                          |       |                     |        |         |
|               |             |        |               |               |          |                          |       |                     |        |         |
|               | 1.0         |        | 0-W I D       |               |          |                          |       |                     |        |         |
| ces 🛛 🖄       | Récom       | mended | Settings   Pa | ayment Center |          |                          |       |                     |        |         |

20

To sign off on multiple transactions, locate the transactions you want to sign off and click the checkbox to the left of the transaction.

| Expenses > Transactions > / | Accounthold        | er            |        |          |                          |               |             |                |                   |                    |                 |
|-----------------------------|--------------------|---------------|--------|----------|--------------------------|---------------|-------------|----------------|-------------------|--------------------|-----------------|
| Signed off 1 transacti      | ion. <u>View D</u> | <u>etails</u> |        |          |                          |               |             |                |                   |                    |                 |
| < Pending Sign Off          | Signed O           | ff F          | lagged | All      | _                        |               |             |                |                   |                    | _               |
| Advanced Filter             |                    |               |        |          |                          |               |             |                |                   |                    |                 |
| Date - 10/01/2024 - 10/29   | /2024 🔊            |               | D      | ocument  | Primary<br>Accountholder | Account<br>ID | Sign<br>Off | Date<br>Posted | Date<br>Purchased | Purchase<br>Amount | Vendor          |
| Retain settings             |                    |               |        | 0094949  | Depot, Office            | <u>1862</u>   | none        | 10/25/2024     | 10/22/2024        | 87.15              | ODP BUS SOL LLC |
| + Account - All             |                    |               | TXN0   | 0094951  | Depot, Office            | <u>1862</u>   | none        | 10/25/2024     | 10/22/2024        | 189.89             | ODP BUS SOL LLC |
| + Purchase Request - All    | 5                  |               | TXN0   | 0094952  | Depot, Office            | <u>1862</u>   | none        | 10/25/2024     | 10/22/2024        | 453.12             | ODP BUS SOL LLC |
| 🕂 Amount Range - All        | 5                  |               | TXN0   | 0094974  | Depot, Office            | 1862          | none        | 10/25/2024     | 10/22/2024        | 175.78             | ODP BUS SOL LLC |
| 🕂 Dispute Status - All      | 5                  |               | TXN    | 0094975  | Depot, Office            | 1862          | none        | 10/25/2024     | 10/22/2024        | 62.97              | ODP BUS SOL LLC |
| + Account Status - All      | 5                  |               | TXN0   | 0094990  | Depot, Office            | 1862          | none        | 10/28/2024     | 10/25/2024        | 125.67             | ODP BUS SOL LLC |
| + Allocation Complete - Al  | •                  |               |        | 0095001  | Depot, Office            | 1862          | none        | 10/28/2024     | 10/23/2024        | 49.60              | ODP BUS SOL LLC |
| + Allocation Valid - All    | 5                  |               | TXN    | 0095007  | Depot. Office            | 1862          | none        | 10/28/2024     | 10/26/2024        | 88,18              | ODP BUS SOL LLC |
| + Allocation Authorized - / | All 🔊              |               | TXN0   | 00095016 | Depot, Office            | 1862          | none        | 10/28/2024     | 10/23/2024        | 4.46               | ODP BUS SOL LLC |
|                             |                    |               |        | 0095021  | Depot, Office            | 1862          | none        | 10/28/2024     | 10/25/2024        | 25.65              | ODP BUS SOL LLC |
|                             |                    |               |        | 00045035 | Denot Office             | 1862          | none        | 10/28/2024     | 10/25/2024        | 30 37              | ODP BUS SOL LLC |

# **21** Once you have checked the transactions that you want to sign off on, click the Sign Off button.

|                                                                                                    |     | +<br>+<br>+<br>+ | TXN00094949<br>TXN00094951<br>TXN00094952<br>TXN00094974 | Depot, Office       Depot, Office       Depot, Office       Depot, Office | 1862           1862           1862           1862 | none<br>none<br>none | 10/25/2024<br>10/25/2024 | 10/22/2024<br>10/22/2024 | 87.15<br>189.89      | ODP BUS SOL LLO |
|----------------------------------------------------------------------------------------------------|-----|------------------|----------------------------------------------------------|---------------------------------------------------------------------------|---------------------------------------------------|----------------------|--------------------------|--------------------------|----------------------|-----------------|
| Account - All  Account - All  Amount Range - All  Amount Range - All  Amount Status - All  Account Status - All  Allocation Complete - All  Allocation Valid - All |     | +<br>+<br>+      | TXN00094951<br>TXN00094952<br>TXN00094974                | Depot, Office<br>Depot, Office<br>Depot, Office                           | <u>1862</u><br><u>1862</u>                        | none<br>none         | 10/25/2024               | 10/22/2024               | 189.89               | ODP BUS SOL LLO |
| Purchase Request - All  Amount Range - All  Amount Range - All  Dispute Status - All  Account Status - All  Allocation Complete - All  Allocation Valid - All      |     | +<br>+<br>+      | TXN00094952<br>TXN00094974                               | Depot, Office                                                             | <u>1862</u>                                       | none                 | 10/25/2024               | 10/22/2024               | In the second second |                 |
| Amount Range - All  Amount Range - All  Acount Status - All  Account Status - All  Allocation Complete - All  Allocation Valid - All                               |     | +<br>+           | TXN00094974                                              | Depot, Office                                                             |                                                   |                      | 1012012024               | 10/22/2024               | 453.12               | ODP BUS SOL LLC |
|                                                                                                    |     | +                |                                                          |                                                                           | <u>1862</u>                                       | none                 | 10/25/2024               | 10/22/2024               | 175.78               | ODP BUS SOL LLC |
| Account Status - All  Allocation Complete - All  Allocation Valid - All                                                                                            |     |                  | TXN00094975                                              | Depot, Office                                                             | 1862                                              | none                 | 10/25/2024               | 10/22/2024               | 62.97                | ODP BUS SOL LLC |
| Allocation Complete - All     Allocation Valid - All                                                                                                    |     | +                | TXN00094990                                              | Depot, Office                                                             | 1862                                              | none                 | 10/28/2024               | 10/25/2024               | 125.67               | ODP BUS SOL LLC |
| + Allocation Valid - All                                                                                                    |     | +                | TXN00095001                                              | Depot, Office                                                             | <u>1862</u>                                       | none                 | 10/28/2024               | 10/23/2024               | 49.60                | ODP BUS SOL LLC |
|                                                                                                    |     | +                | TXN00095007                                              | Depot, Office                                                             | 1862                                              | none                 | 10/28/2024               | 10/26/2024               | 88.18                | ODP BUS SOL LLO |
| Allocation Authorized - All                                                                                                    |     | +                | TXN00095016                                              | Depot, Office                                                             | <u>1862</u>                                       | none                 | 10/28/2024               | 10/23/2024               | 4.46                 | ODP BUS SOL LLO |
|                                                                                                    |     | +                | TXN00095021                                              | Depot, Office                                                             | 1862                                              | none                 | 10/28/2024               | 10/25/2024               | 25.65                | ODP BUS SOL LLO |
|                                                                                                    |     | +                | TXN00095035                                              | Depot, Office                                                             | <u>1862</u>                                       | none                 | 10/28/2024               | 10/25/2024               | 30.37                | ODP BUS SOL LLO |
| Search Reset                                                                                                    | 4   |                  |                                                          |                                                                           |                                                   |                      |                          |                          |                      |                 |
| Selected   11 items                                                                                                    |     |                  |                                                          |                                                                           |                                                   |                      | Sh                       | ow 250 🗸                 | per page             |                 |
| Retry Automatch Mass Allocat                                                                                                    | e A | ttach            | n Print Si                                               | ign Off Uploa                                                             | d Receipt                                         |                      |                          |                          |                      |                 |
|                                                                                                    |     |                  |                                                          |                                                                           |                                                   |                      |                          |                          |                      |                 |
|                                                                                                    |     |                  |                                                          |                                                                           |                                                   |                      |                          |                          |                      |                 |
|                                                                                                    |     |                  |                                                          |                                                                           |                                                   |                      |                          |                          |                      |                 |

## 22 Enter any comments

|         |                  | ~             |      |          |      |                         |                                         |                   |
|---------|------------------|---------------|------|----------|------|-------------------------|-----------------------------------------|-------------------|
| Repor   | rts              |               |      |          |      |                         |                                         |                   |
| s > Ac  | counthold        | er            |      |          |      |                         |                                         |                   |
| sactio  | n. <u>View D</u> | <u>etails</u> |      |          |      |                         |                                         |                   |
| thold   | er               |               |      |          |      | r                       |                                         |                   |
| ff      | Signed O         | ff            | Flag | gged A   |      |                         | Confirm Sign Off                        |                   |
| 0/29/2  | 024 🔊            |               |      | Docur    | nent | Primary<br>Accountholde | Sign off 2 transaction(s).<br>Comments: | mp Val Auth       |
| :024    |                  |               | Ŧ    | TXN00094 | 4949 | Depot, Office           |                                         | <u></u>           |
|         | 5                |               | Ŧ    | TXN00094 | 4951 | Depot, Office           |                                         | 1                 |
| All     | 5                |               | Ŧ    | TXN00094 | 4952 | Depot, Office           |                                         | <u>riviv</u> 1    |
| _       | 5                |               | +    | TXN00094 | 4974 | Depot, Office           |                                         | <u>riviv</u> 1    |
| _       | 5                |               | +    | TXN00094 | 4975 | Depot, Office           |                                         | <u>riviv</u> 1    |
|         | 5                |               | Ŧ    | TXN00094 | 4990 | Depot, Office           |                                         | <u> 1 V I V</u> 3 |
| : - All | 5                |               | +    | TXN0009  | 5001 | Depot, Office           | 0// 0                                   | 1                 |
|         | 5                |               | +    | TXN0009  | 5007 | Depot, Office           | OK Cancel                               | <u>Ariviv</u> 1   |

#### 23 Click "OK"

| Primary<br>countholde | Comme       | nts: |            |            |          |                          | mp Val Auth    | Allocation          | Amount<br>Allocated | Off<br>AH<br>Date | Off<br>AH<br>Name | A L |
|-----------------------|-------------|------|------------|------------|----------|--------------------------|----------------|---------------------|---------------------|-------------------|-------------------|-----|
| oot, Office           |             |      |            |            |          |                          | - IVI V        | 10-10-918102-5-5720 | 87.15               |                   |                   |     |
| oot, Office           |             |      |            |            |          |                          | 1111           | 11-08-863603-5-5720 | 189.89              |                   |                   |     |
| oot. Office           |             |      |            |            |          |                          | 1111           | 10-01-037101-5-5720 | 453.12              |                   |                   |     |
| oot, Office           |             |      |            |            |          |                          | 1111           | 11-08-863603-5-5720 | 175.78              |                   |                   |     |
| pot, Office           |             |      |            |            |          |                          | 1111           | 10-10-906101-5-5720 | 62.97               |                   |                   |     |
| oot, Office           |             |      |            |            |          |                          | 1111           | 32-30-977902-5-5720 | 125.67              |                   |                   |     |
| oot, Office           |             |      |            |            |          |                          | 1111           | 10-10-906104-5-5720 | 49.60               |                   |                   |     |
| oot, Office           | _           |      |            |            |          | OK Cancel                | AVIVIV         | 10-09-876101-5-5720 | 88.18               |                   |                   |     |
| oot, Office           | <u>1862</u> | none | 10/28/2024 | 10/23/2024 | 4.46     | ODP BUS SOL LLC # 101078 | <u>v  v  v</u> | 10-10-918102-5-5720 | 4.46                |                   |                   |     |
| oot, Office           | <u>1862</u> | none | 10/28/2024 | 10/25/2024 | 25.65    | ODP BUS SOL LLC # 101078 | <u> </u>       | 10-09-876101-5-5720 | 25.65               |                   |                   |     |
| <u>oot, Office</u>    | <u>1862</u> | none | 10/28/2024 | 10/25/2024 | 30.37    | ODP BUS SOL LLC # 101078 | <u>v  v  v</u> | 10-08-852101-5-5720 | 30.37               |                   |                   |     |
|                       |             |      | Sh         | ow 250 🗸   | per page |                          |                |                     |                     |                   |                   | Pai |
| f Upload              | d Receipt   |      |            |            |          |                          |                |                     |                     |                   |                   |     |

í

Once a transaction is signed off, it will leave the Pending Sign Off section and show in the Signed Off section.

### **24** Click on the Signed Off tab to view transactions that have been signed off.

| Vorks                                                                                                    |                                       |             |                                           |                                |                            |                        |                          |                          |                    |                 |
|----------------------------------------------------------------------------------------------------|---------------------------------------|-------------|-------------------------------------------|--------------------------------|----------------------------|------------------------|--------------------------|--------------------------|--------------------|-----------------|
| tome Expenses Reports Expenses > Transactions > Accounthc                                                 | Ider                                  |             |                                           |                                |                            |                        |                          |                          |                    |                 |
| Signed off 1 transaction. <u>View</u>                                                                     | Details                               | ž           |                                           |                                |                            |                        |                          |                          |                    |                 |
| ransactions - Accoun holder<br><< Pending Sign O Signed                                                   | Off                                   | FI          | gged All                                  | _                              |                            |                        |                          |                          |                    | _               |
| Advanced Filter                                                                                           | 10                                    | J           |                                           |                                |                            |                        |                          |                          |                    |                 |
| - Date - 10/01/2024 - 10/29/2024 5                                                                        |                                       |             | Document                                  | Primary<br>Accountholder       | Account                    | Sign<br>Off            | Date<br>Posted           | Date<br>Purchased        | Purchase<br>Amount | Vendor          |
| 10/01/2024 - 10/29/2024                                                                                   |                                       |             |                                           |                                |                            |                        |                          |                          |                    |                 |
| Retain settings                                                                                           |                                       | +           | TXN00094047                               | Depot, Office                  | <u>1862</u>                | <u>AH</u>              | 10/03/2024               | 09/30/2024               | 121.48             | ODP BUS SOL LLC |
| - Account - OFFICE DEPOT                                                                                  |                                       | +           | TXN00094101                               | Depot, Office                  | <u>1862</u>                | AH                     | 10/04/2024               | 10/01/2024               | 7.10               | ODP BUS SOL LLC |
| OFFICE DEPOT                                                                                              |                                       | Ŧ           | TXN00094135                               | Depot, Office                  | <u>1862</u>                | <u>AH</u>              | 10/07/2024               | 10/04/2024               | 20.63              | ODP BUS SOL LLC |
|                                                                                                    |                                       | Ŧ           | TXN00094143                               | Depot, Office                  | <u>1862</u>                | <u>AH</u>              | 10/07/2024               | 10/02/2024               | 14.59              | ODP BUS SOL LLC |
| + Durchase Request - All                                                                                  | 1 1 1 1 1 1 1 1 1 1 1 1 1 1 1 1 1 1 1 |             |                                           | Denot Office                   | 1862                       | AH                     | 10/07/2024               | 10/03/2024               | 93.82              | ODP BUS SOL LLC |
| Purchase Request - All                                                                                    |                                       | +           | TXN00094161                               | Depot, Unice                   | 1001                       |                        |                          |                          |                    |                 |
| + Purchase Request - All  Amount Range - All  Dispute Status - All                                        |                                       | +           | TXN00094161<br>TXN00094179                | Depot, Office                  | 1862                       | AH                     | 10/07/2024               | 10/03/2024               | 38.81              | ODP BUS SOL LLC |
| H Purchase Request - All     Amount Range - All     Dispute Status - All     All     Account Status - All |                                       | +<br>+<br>+ | TXN00094161<br>TXN00094179<br>TXN00094190 | Depot, Office<br>Depot, Office | <u>1862</u><br><u>1862</u> | <u>AH</u><br><u>AH</u> | 10/07/2024<br>10/07/2024 | 10/03/2024<br>10/03/2024 | 38.81<br>98.55     | ODP BUS SOL LLC |

#### 25 Click on the calendar icon to select the date range

| Home Expenses Repo          | orts                |        |     |             |                          |               |             |                |                   |                    |                   |
|-----------------------------|---------------------|--------|-----|-------------|--------------------------|---------------|-------------|----------------|-------------------|--------------------|-------------------|
| Expenses > Transactions > A | Accounthold         | er     |     |             |                          |               |             |                |                   |                    |                   |
| Signed off 1 transaction    | on. <u>View D</u> e | etails |     |             |                          |               |             |                |                   |                    |                   |
| Transactions - Accounthol   | der                 |        |     |             |                          |               |             |                |                   |                    |                   |
| << Pending Sign Off         | Signed Of           | ff     | Fla | gged All    |                          |               |             |                |                   |                    |                   |
| Advanced Filter             |                     |        |     |             |                          |               |             |                |                   |                    |                   |
| Date - 10/01/2024 - 10/29/  | 2024 5              |        |     | Document    | Primary<br>Accountholder | Account<br>ID | Sign<br>Off | Date<br>Posted | Date<br>Purchased | Purchase<br>Amount | Vendor            |
| 10/01/2024 - 10/29/2024     |                     |        |     |             |                          |               |             |                |                   |                    |                   |
| Retain settings             |                     |        | +   | TXN00094047 | Depot, Office            | <u>1862</u>   | <u>AH</u>   | 10/03/2024     | 09/30/2024        | 121.48             | ODP BUS SOL LLC # |
| Account - OFFICE DEPO       | Т 5                 |        | +   | TXN00094101 | Depot, Office            | 1862          | AH          | 10/04/2024     | 10/01/2024        | 7.10               | ODP BUS SOL LLC # |
| OFFICE DEPOT                | Q                   |        | +   | TXN00094135 | Depot, Office            | <u>1862</u>   | <u>AH</u>   | 10/07/2024     | 10/04/2024        | 20.63              | ODP BUS SOL LLC # |
| + Purchase Request - All    |                     |        | +   | TXN00094143 | Depot, Office            | <u>1862</u>   | AH          | 10/07/2024     | 10/02/2024        | 14.59              | ODP BUS SOL LLC # |
| Amount Range - All          |                     |        | +   | TXN00094161 | Depot, Office            | <u>1862</u>   | <u>AH</u>   | 10/07/2024     | 10/03/2024        | 93.82              | ODP BUS SOL LLC # |
| Dispute Status - All        | 5                   |        | +   | TXN00094179 | Depot, Office            | 1862          | <u>AH</u>   | 10/07/2024     | 10/03/2024        | 38.81              | ODP BUS SOL LLC # |
| + Account Status - All      | 5                   |        | +   | TXN00094190 | Depot, Office            | <u>1862</u>   | <u>AH</u>   | 10/07/2024     | 10/03/2024        | 98.55              | ODP BUS SOL LLC # |
| + Allocation Complete - All | 5                   |        | +   | TXN00094218 | Depot, Office            | <u>1862</u>   | AH          | 10/07/2024     | 10/02/2024        | 87.89              | ODP BUS SOL LLC # |
| + Allocation Valid - All    | 5                   |        | +   | TXN00094225 | Depot, Office            | <u>1862</u>   | <u>AH</u>   | 10/07/2024     | 10/03/2024        | 31.99              | ODP BUS SOL LLC # |
|                             |                     |        | -   | TVN00004027 | Danat Office             | 40.00         | A11         | 40/07/2024     | 10/04/2024        | 407 74             |                   |

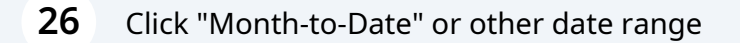

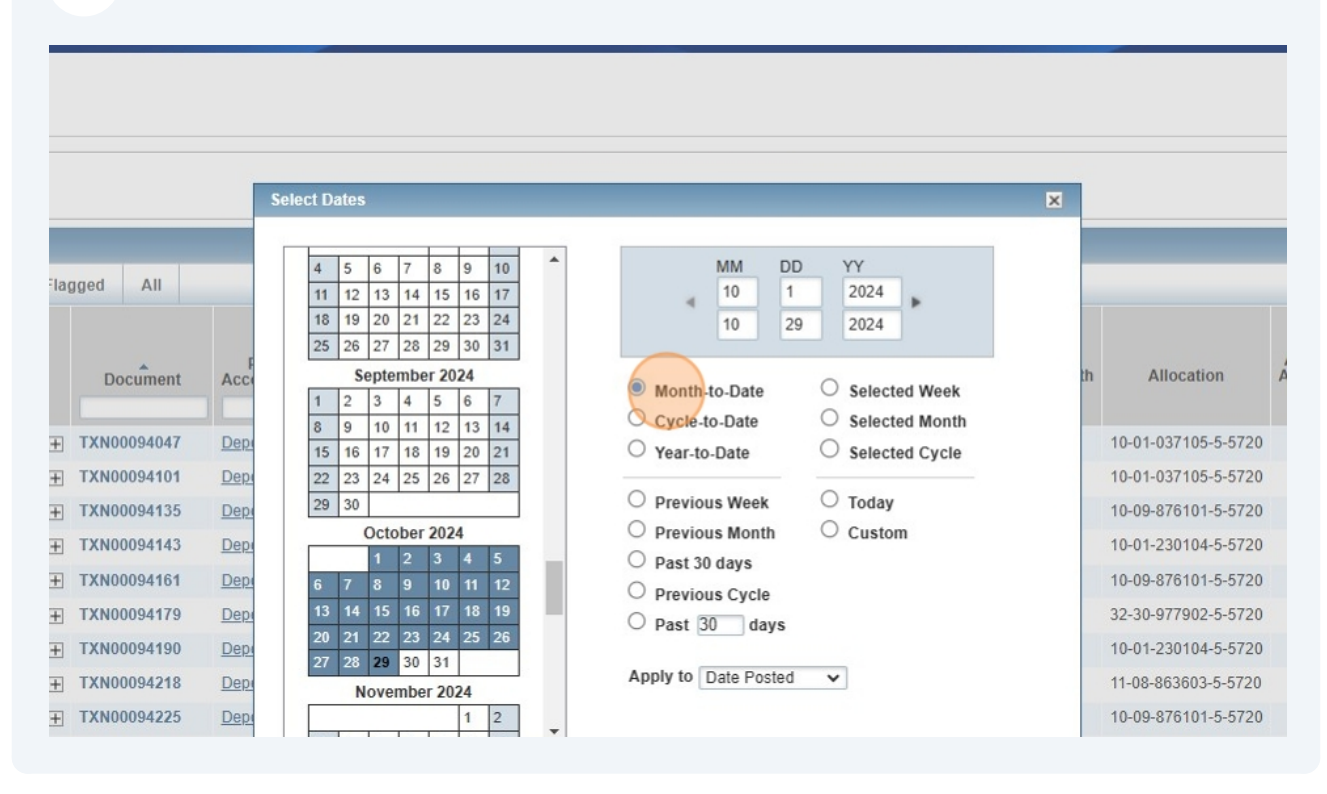

#### Click "OK"

| 16         17         18         19         20         21           2         23         24         25         26         27         28           30 | <ul> <li>Year-to-Date</li> <li>Previous Week</li> <li>Previous Month</li> <li>Past 30 days</li> <li>Previous Cycle</li> <li>Past 30 days</li> <li>Apply to Date Posted</li> </ul> | <ul> <li>Selected Cycle</li> <li>Today</li> <li>Custom</li> </ul> | 10-01-037105-5-5720<br>10-09-876101-5-5720<br>10-01-230104-5-5720<br>10-09-876101-5-5720<br>32-30-977902-5-5720<br>10-01-230104-5-5720<br>11-08-863603-5-5720<br>10-09-876101-5-5720 | 7.10<br>20.63<br>14.59<br>93.82<br>38.81<br>98.55<br>87.89<br>31.99<br>487.71 | 10/07/2024<br>10/08/2024<br>10/08/2024<br>10/08/2024<br>10/08/2024<br>10/08/2024<br>10/08/2024<br>10/08/2024 | Higgins, Diana<br>Higgins, Diana<br>Higgins, Diana<br>Higgins, Diana<br>Higgins, Diana<br>Higgins, Diana<br>Higgins, Diana<br>Higgins, Diana |
|----------------------------------------------------------------------------------------------------|----------------------------------------------------------------------------------------------------|-------------------------------------------------------------------|----------------------------------------------------------------------------------------------------|-------------------------------------------------------------------------------|----------------------------------------------------------------------------------------------------|----------------------------------------------------------------------------------------------------|
|                                                                                                    | Show 10 v per page                                                                                                    | OK Cancel                                                         |                                                                                                    |                                                                               |                                                                                                    | Page: 1 o                                                                                                    |

| Recommended Settings | Payment Center

#### 28 Click search

|                                      |         | U U        |                     |                 |             |           |               |               |          |                   |
|--------------------------------------|---------|------------|---------------------|-----------------|-------------|-----------|---------------|---------------|----------|-------------------|
| Account - OFFICE DEPOT               | 5       | Ð          | TXN00094101         | Depot, Office   | <u>1862</u> | <u>AH</u> | 10/04/2024    | 10/01/2024    | 7.10     | ODP BUS SOL LLC # |
| OFFICE DEPOT                         | Q       | Ð          | TXN00094135         | Depot, Office   | <u>1862</u> | <u>AH</u> | 10/07/2024    | 10/04/2024    | 20.63    | ODP BUS SOL LLC # |
| + Purchase Request - All             | 5       |            | TXN00094143         | Depot, Office   | <u>1862</u> | <u>AH</u> | 10/07/2024    | 10/02/2024    | 14.59    | ODP BUS SOL LLC # |
| + Amount Range - All                 | 5       | Ð          | TXN00094161         | Depot, Office   | <u>1862</u> | <u>AH</u> | 10/07/2024    | 10/03/2024    | 93.82    | ODP BUS SOL LLC # |
| Dispute Status - All                 | 5       |            | TXN00094179         | Depot, Office   | <u>1862</u> | <u>AH</u> | 10/07/2024    | 10/03/2024    | 38.81    | ODP BUS SOL LLC # |
| + Account Status - All               | 5       |            | TXN00094190         | Depot, Office   | <u>1862</u> | <u>AH</u> | 10/07/2024    | 10/03/2024    | 98.55    | ODP BUS SOL LLC # |
| + Allocation Complete - All          | 5       |            | TXN00094218         | Depot, Office   | <u>1862</u> | <u>AH</u> | 10/07/2024    | 10/02/2024    | 87.89    | ODP BUS SOL LLC # |
| + Allocation Valid - All             | 5       |            | TXN00094225         | Depot, Office   | <u>1862</u> | <u>AH</u> | 10/07/2024    | 10/03/2024    | 31.99    | ODP BUS SOL LLC # |
| + Allocation Authorized - All        | 5       |            | TXN00094237         | Depot, Office   | <u>1862</u> | <u>AH</u> | 10/07/2024    | 10/04/2024    | 487.71   | ODP BUS SOL LLC # |
| Search Reset                         |         | 4          |                     |                 |             |           |               |               |          |                   |
| 0 Selected   26 items                |         |            |                     |                 |             |           | Sh            | ow 10 🗸 p     | oer page |                   |
| Print Attach                         |         |            |                     |                 |             |           |               |               |          |                   |
| Training Guides   Training Videos    | Digita  | al Privacy | Notice   Your Priva | acy Choices 🛛 🛛 | Recom       | mended    | Settings   Pa | ayment Center |          |                   |
| © 2024 Bank of America Corporation.  | All rig | hts reserv | ved.                |                 |             |           |               |               |          |                   |
| Last login Tuesday October 29, 2024, | 4:31    | PM CDT.    |                     |                 |             |           |               |               |          |                   |
|                                      |         |            |                     |                 |             |           |               |               |          |                   |

**29** Review the "Sign Off AH Date" and "Sign Off AH Name" columns. The P-Cardholder and date of sign off will show in these fields. The "Sign off APR Date" and "Sign Off APR Name" fields will populate once the P-Cardholder's Supervisor signs off.

| loaded<br>eceipt | Sign<br>Off<br>APR<br>ame | Sign<br>Off<br>APR<br>Date | Sign Off AH<br>Name | Sign Off<br>AH Date | Amoun<br>Allocate | Allocation          | Comp Val Auth  | Vendor                   | Purchase<br>Amount | Date<br>urchased |
|------------------|---------------------------|----------------------------|---------------------|---------------------|-------------------|---------------------|----------------|--------------------------|--------------------|------------------|
| ~                |                           |                            |                     |                     |                   |                     |                | []                       |                    |                  |
|                  |                           |                            | Higgins, Diana      | 10/04/2024          | 121.4             | 10-01-037105-5-5720 | <u>v  v  v</u> | ODP BUS SOL LLC # 101078 | 121.48             | 0/30/2024        |
| 1                |                           |                            | Higgins, Diana      | 10/07/2024          | 7.1               | 10-01-037105-5-5720 | v  v  v        | ODP BUS SOL LLC # 101078 | 7.10               | /01/2024         |
|                  |                           |                            | Higgins, Diana      | 10/08/2024          | 20.6              | 10-09-876101-5-5720 | V   V   V      | ODP BUS SOL LLC # 101078 | 20.63              | /04/2024         |
|                  |                           |                            | Higgins, Diana      | 10/08/2024          | 14.5              | 10-01-230104-5-5720 | V   V   V      | ODP BUS SOL LLC # 101078 | 14.59              | /02/2024         |
|                  |                           |                            | Higgins, Diana      | 10/08/2024          | 93.8              | 10-09-876101-5-5720 | V   V   V      | ODP BUS SOL LLC # 101078 | 93.82              | /03/2024         |
| (                |                           |                            | Higgins, Diana      | 10/08/2024          | 38.8              | 32-30-977902-5-5720 | V   V   V      | ODP BUS SOL LLC # 101078 | 38.81              | /03/2024         |
|                  | 2                         |                            | Higgins, Diana      | 10/08/2024          | 98.55             | 10-01-230104-5-5720 | VIVIV          | ODP BUS SOL LLC # 101078 | 98.55              | /03/2024         |
| 1                | 2                         |                            | Higgins, Diana      | 10/08/2024          | 87.89             | 11-08-863603-5-5720 | V 1 V 1 V      | ODP BUS SOL LLC # 101078 | 87.89              | /02/2024         |
| 1                | 2                         |                            | Higgins, Diana      | 10/08/2024          | 31.99             | 10-09-876101-5-5720 | V   V   V      | ODP BUS SOL LLC # 101078 | 31.99              | /03/2024         |
|                  | 1                         |                            | Higgins, Diana      | 10/08/2024          | 487.71            | 10-09-876101-5-5720 | ×   ×   ×      | ODP BUS SOL LLC # 101078 | 487.71             | /04/2024         |

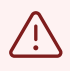

Ensure all transactions are reconciled and signed off prior to the Works Sweep date. The transactions must be reconciled and signed off early enough to allow time for sign off by the P-Cardholder's Supervisor.